# SAMSUNG SDS SHP-R80 使用说明

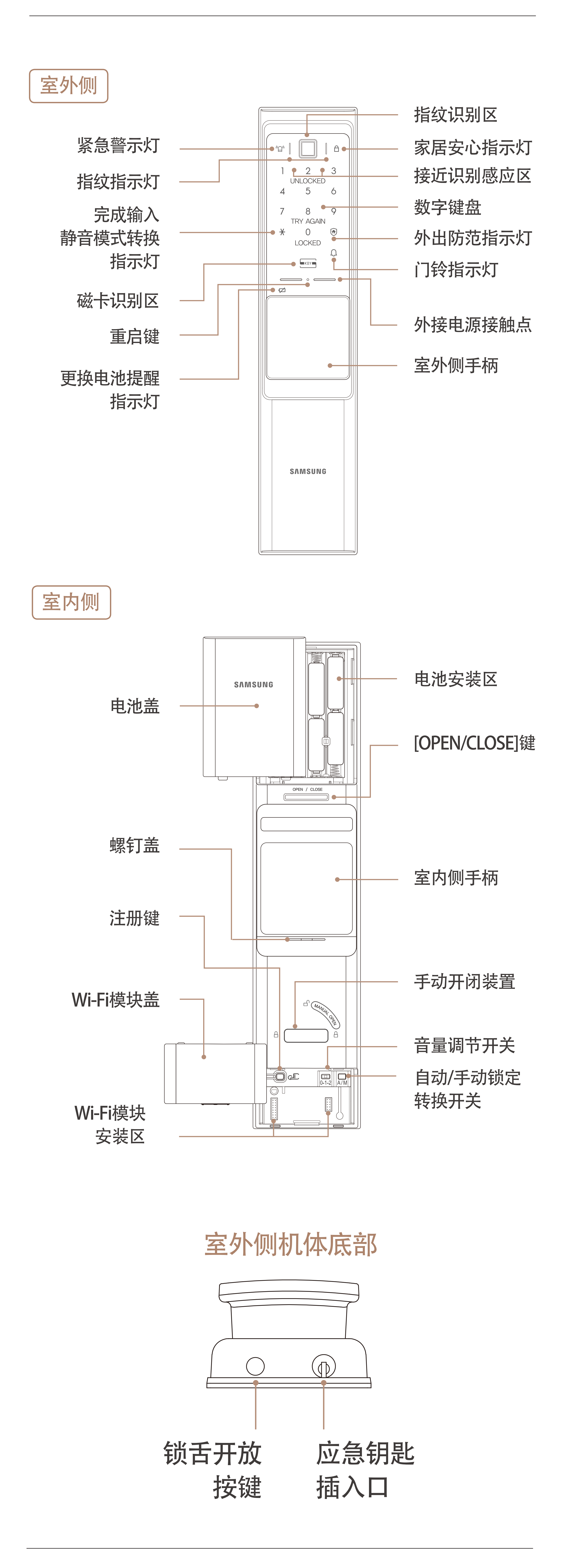

开门状态下才可注册认证方式。打开室内侧机体的下端Wi-Fi模块安装区盖, 短按 ② [注册]键, 听到"认证方式管理"的语音提示后, 即可根据语音提示注册认证方式。

※ 请阅读注册认证方式的注意事项, 建议在室内有人时进行注册。 ※ 当前密码输入错误时, 注册模式将自动终止, 此时重新按下注册键, 即可重新进行注册。

老需在中途终止,请按下室内侧机体的注册键。

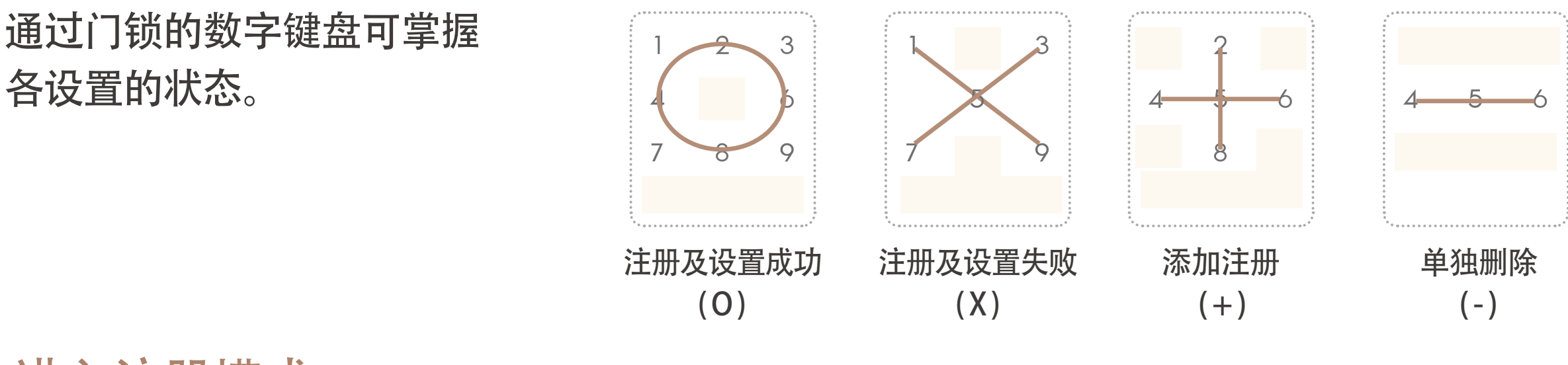

#### 进入注册模式

进入注册模式后,请根据语音提示,注册认证方式(密码、磁卡、指纹)。 ※ 注册模式将基本维持60秒,在60秒内,即便关门也不会上锁。

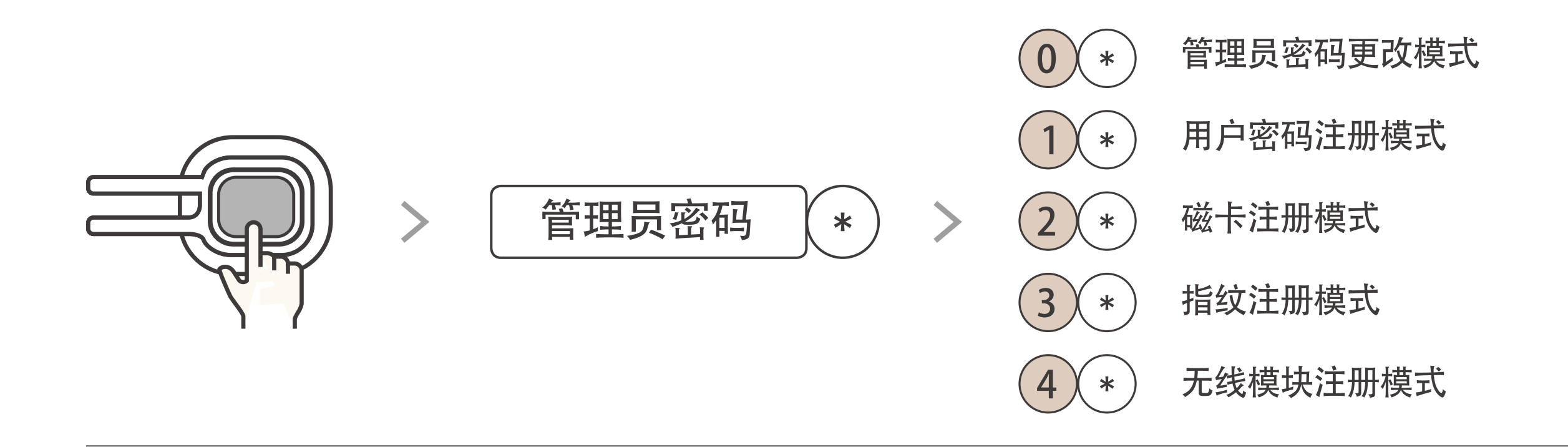

#### 更改管理员密码

密码可为6~12位数, 门锁仅能注册1个管理员密码。初始密码为"123456"。 ※ 安裝产品后, 请务必及时更改密码。

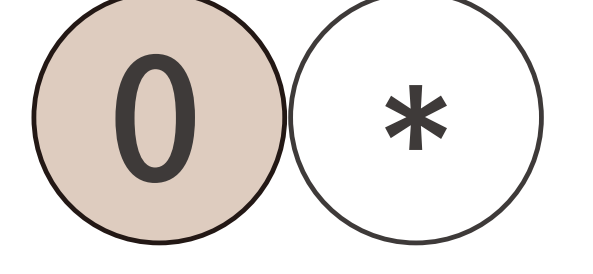

\*

#### 用户密码注册(添加)/单独删除/全部删除

包括磁卡、移动钥匙在内,最多可注册100个密码。 已注册的密码可进行单独删除或全部删除。

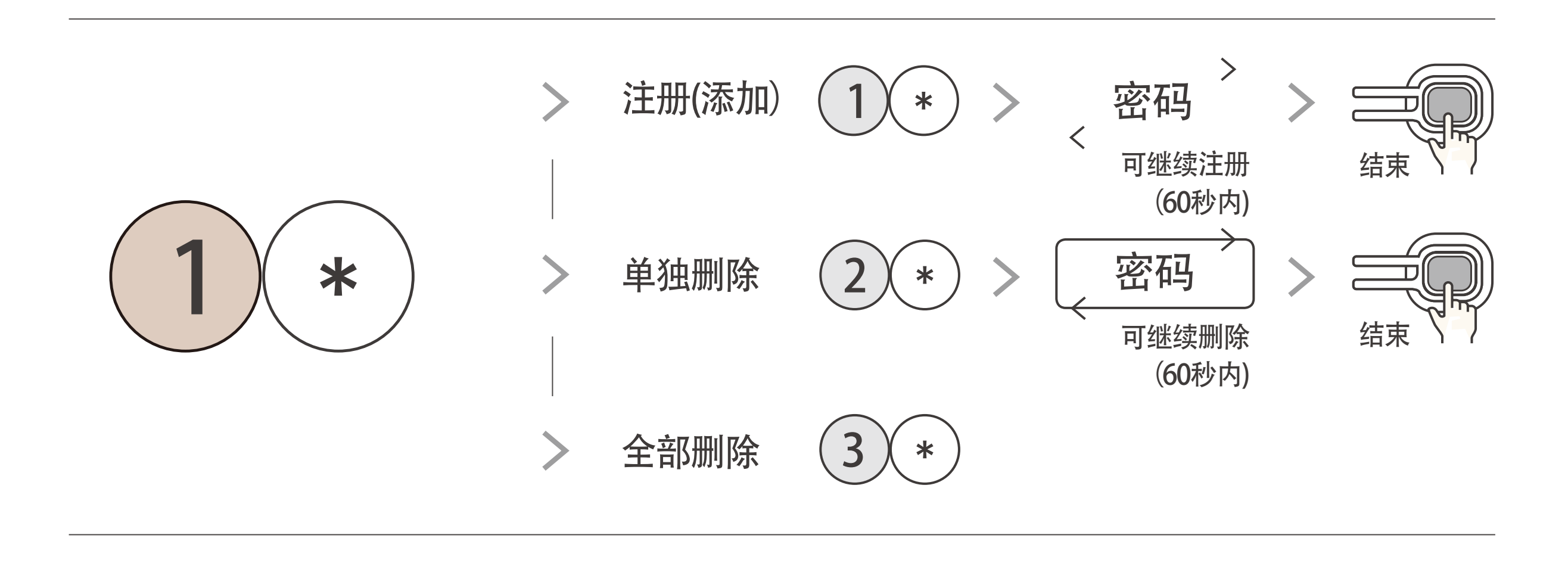

#### 磁卡注册(添加)/单独删除/全部删除

磁卡最多可注册至100个,包括密码及移动钥匙。 已注册的磁卡可进行单独删除或全部删除。

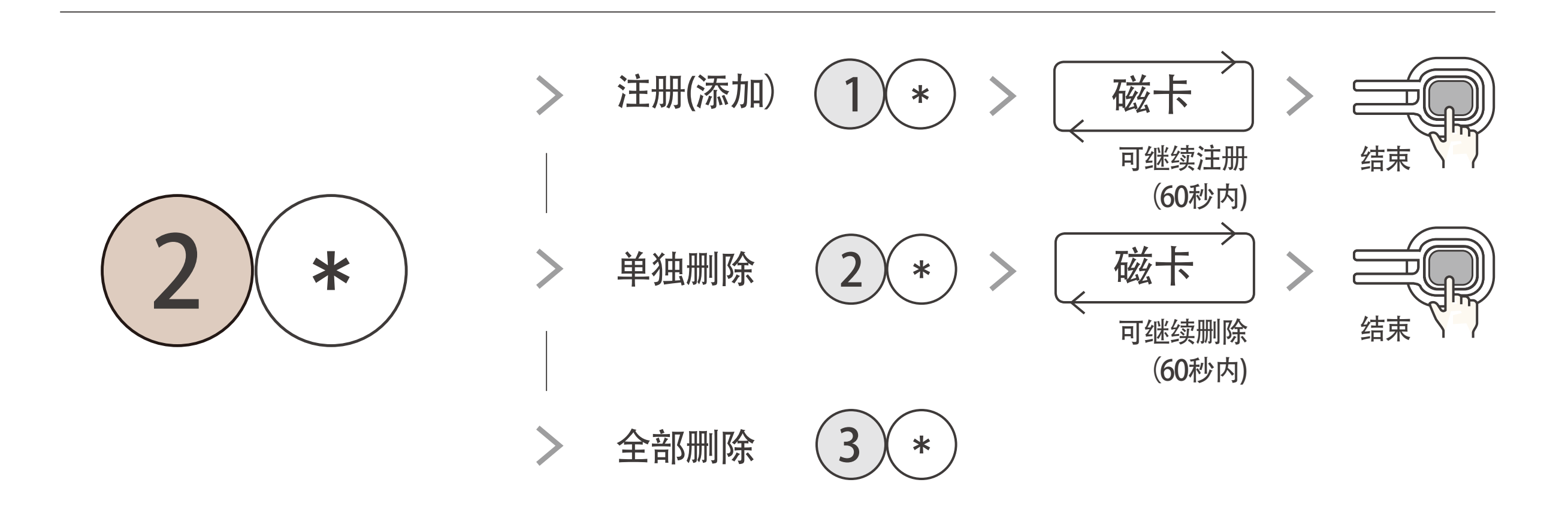

#### 指纹注册(添加)/单独删除/全部删除

最多可注册至100个指纹。已注册的指纹可以单独删除或全部删除。

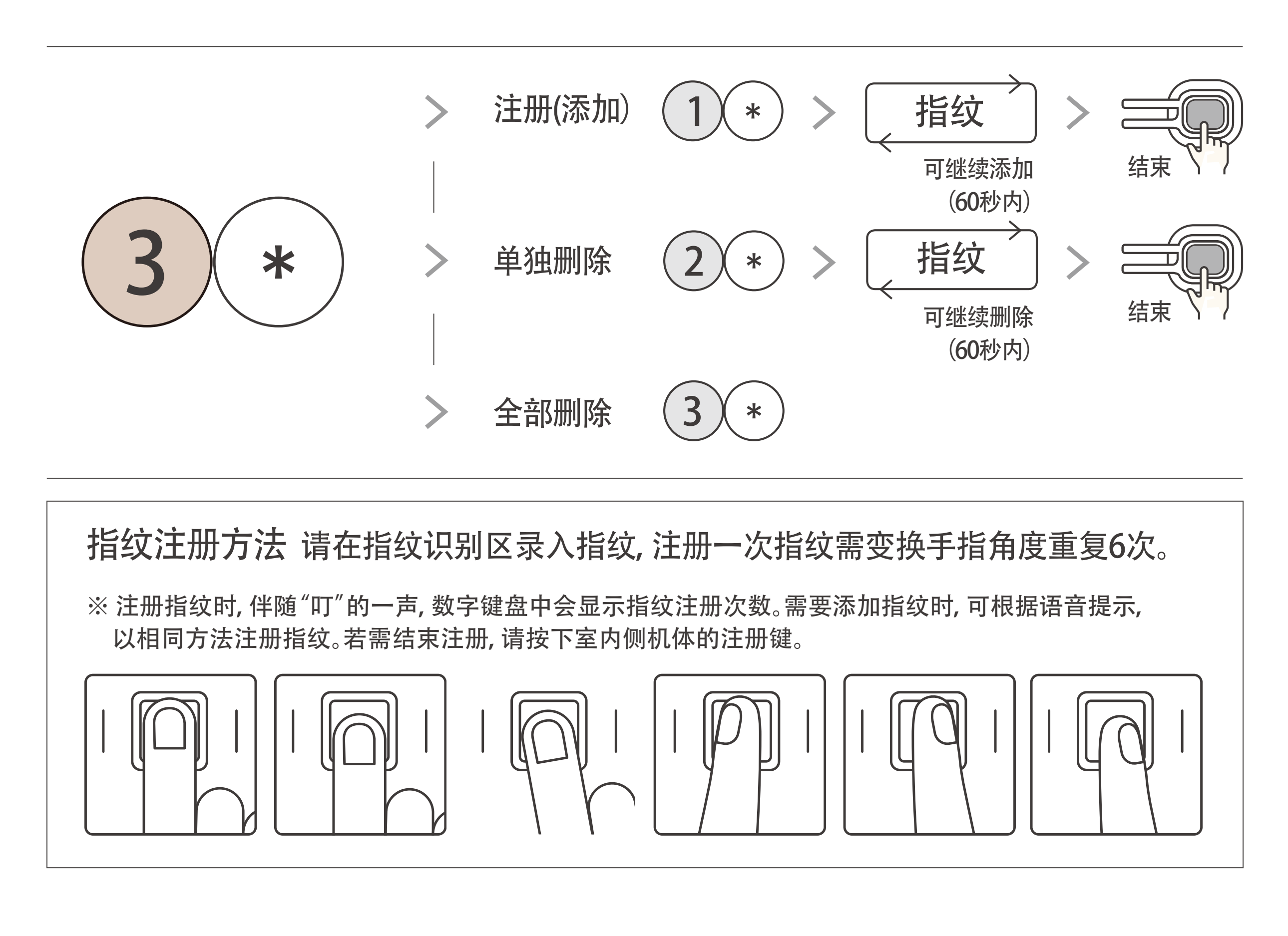

## 三星智能门锁应用程序的

### 安装及注册说明

在三星智能门锁应用程序注册门锁后,可使用远程开门、 推送出入记录通知等多样化的物联网(IoT)服务。安卓用户请在百度、 腾讯应用市场搜索"Smart Doorlock"应用程序进行下载安装, iOS用户请在App Store搜索"Smart Doorlock"应用程序进行下载安装。

| TIP | Wi-Fi注册方法<br>在锁门的状态下, 长按5秒室内侧机体上的注册键后<br>注册Wi-Fi。                                                                        | 5秒<br>支入<br>室内侧机体注册键 |
|-----|----------------------------------------------------------------------------------------------------|----------------------|
|     |                                                                                                    |                      |
| 注意  | <ul> <li>・ 开启Wi-Fi路由器后才能注册门锁。使用双频(2.4GHz, 5GHz)无线路由器<br/>(不支持5GHz。)</li> <li>・ 有关门锁注册方法及其他服务,请参考应用程序中提供的使用指南。</li> </ul> | 計,请务必选择2.4GHz频段。     |

#### 附加功能可通过下表进行设置或解除。

打开室内侧机体下端的Wi-Fi模块安装区盖, 短按 🤍 [注册]键, 根据语音提示选择室外数 字键盘上的防范键( 🛈 ), 即可进入设置模式。

请根据语音提示选择需要的功能,若想要在中途停止设置,请按室内侧机体的注册键。

※ 在设置模式下, 默认时间内(1分钟内), 即使关门也不会上锁。

| 设置迎宾及鸣笛提示功能                    | > | > | 1* | > | 1*  |   |    |
|--------------------------------|---|---|----|---|-----|---|----|
| 设置迎宾功能(默认值)                    | > | > | 1* | > | 2*  |   |    |
| 解除迎宾功能                         | > | > | 1* | > | 3 * |   |    |
| -设置近距离识别                       | > | > | 1* | > | 4 * | > | 1* |
| -设置中距离识别(默认值)                  | > | > | 1* | > | 4 * | > | 2* |
| -设置远距离识别                       | > | > | 1* | > | 4 * | > | 3* |
| 设置浮动安全码模式 (默认值)                | > | > | 2* | > | 1*  |   |    |
| 解除浮动安全码模式                      | > | > | 2* | > | 3*  |   |    |
| 设置双重认证模式                       | > | > | 3* | > | 1*  |   |    |
| 解除双重认证模式(默认值)                  | > | > | 3* | > | 3 * |   |    |
| 设置自动上锁时间(默认为1秒)                | > | > | 4* | > | 1*  |   |    |
| 设置语音提示(默认值)                    | > | > | 5* | > | 1*  |   |    |
| 解除语音提示                         | > | > | 5* | > | 3 * |   |    |
| 单点触摸开门(默认值)                    | > | > | 7* | > | 1*  |   |    |
| 多点触摸开门                         | > | > | 7* | > | 2*  |   |    |
| 解除触摸开门                         | > | > | 7* | > | 3 * |   |    |
| 开启Wi-Fi功能(默认值)                 | > | > | 9* | > | 1*  |   |    |
| 解除Wi-Fi功能                      | > | > | 9* | > | 3 * |   |    |
| 进入WPS(Wi-Fi Protected Setup)模式 | > | > | 9* | > | 5 * |   |    |

参考 •暴露在阳光或强光环境中时,识别距离可能发生变化。

 若在暴露于阳光的走廊式住宅或照明灯常亮的住宅设置(开启)迎宾模式,门锁系统可能会自动发出警报声, 请谨慎使用该功能。

• WPS (Wi-Fi Protected Setup) 是指? 是专为使用应用程序的客户所设计的功能。WiFi注册成功后, 在使用过程 中若需更改无线路由器, 无需经过复杂的设置流程, 从Wi-Fi连接到安全设置, 都可简便设置。该模式只有在支 持WPS的无线路由器环境中才能使用。关于无线路由器的WPS使用方法, 请参考无线路由器使用说明书。 若无线路由器不支持WPS时, 需重新开始WiFi注册, 才可正常使用无线路由器。